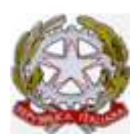

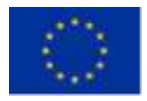

## ISTRUZIONI OPERATIVE PER CARICARE E CONDIVIDERE MATERIALE DIDATTICO

SUL REGISTRO ELETTRONICO AXIOS

Ai sigg. docenti.

In virtù della sperimentazione digitale che quest'anno il nostro istituto sta cercando di realizzare, <u>vi informiamo</u> che è possibile "caricare", ossia memorizzare il proprio materiale didattico (appunti, dispense, prove di realtà, programmazioni, relazioni, etc...) sul Registro Elettronico Axios per condividerlo con gli alunni e/o docenti delle proprie o di altre classi.

Di seguito sono indicati tutti i passaggi da seguire:

- 1. Accedere al proprio registro elettronico e scegliere la classe
- Cliccare nel menù finestra "Registro del Docente" sull'icona "Programmazione"
- 3. Cliccare su "Gestione Materiale"
- 4. Cliccare su " +Nuova Cartella" per creare una cartella
- ⇒ Attribuire un nome alla cartella

(esempio: Appunti di Matematica, Prove di realtà di Scienze, Relazioni finali, etc.)

- Cliccare su "Condivisione" (si trova in alto) e scegliere dal menù a tendina "Condivisione con ......" (alunni della classe interessata o docenti della classe interessata etc.)
- ⇒ Premere Salva (si trova in basso della finestra aperta)
  Ora la cartella è pronta per essere "riempita"
- 5. Selezionare la cartella
- 6. Spostarsi sulla parte destra e cliccare sull'icona
  "+Nuovo Contenuto"
- 7. Scrivere nel riquadro "descrizione" l'oggetto del contenuto, che può consistere in un <u>testo</u>, in un <u>collegamento esterno</u> (URL/Link) o semplicemente in un <u>documento/file</u> da allegare. In particolare:

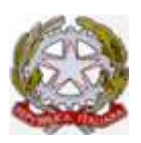

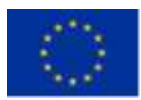

⇒ Se si vuole inserire un collegamento esterno cliccare su

"Collegamento esterno" (sta proprio nel riquadro sottostante quello della descrizione) e copiare l'url d'interesse

- ⇒ Se si vuole allegare un file cliccare su "Allegato" (sta proprio nel riquadro sottostante quello della descrizione)
- ⇒ Se si vuole scrivere il documento direttamente sulla piattaforma si usa l'apposito spazio dedicato.

## 8. Premere Salva prima di uscire dalla piattaforma.